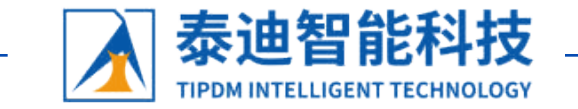

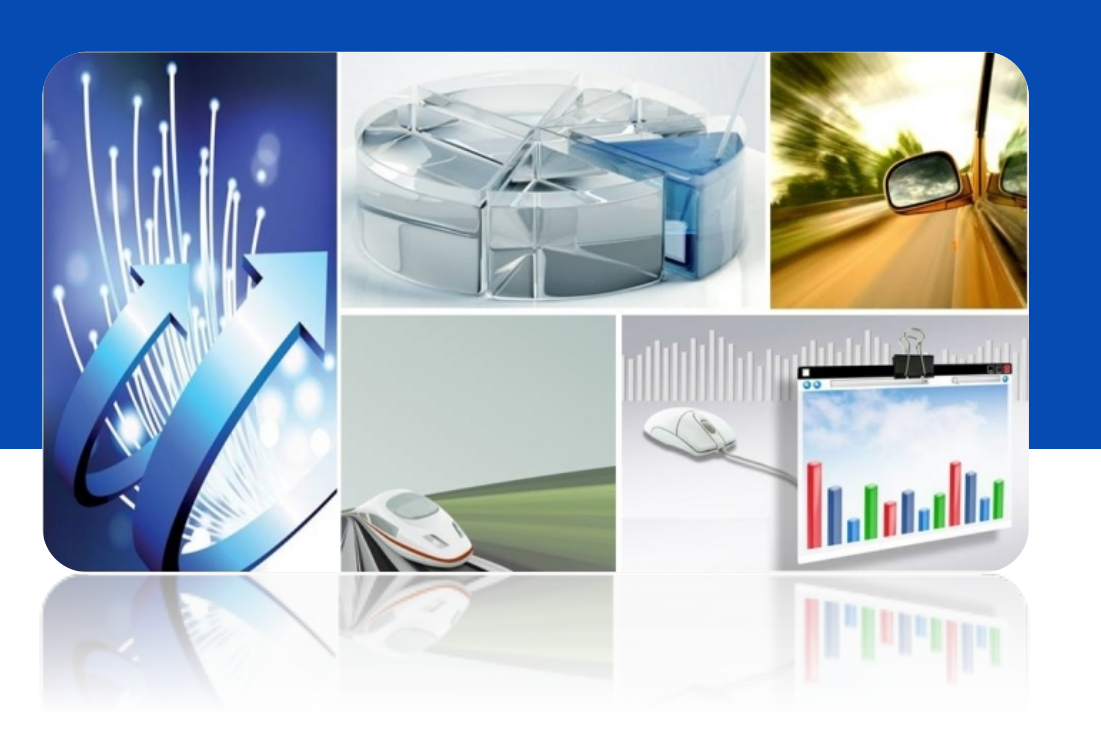

# 数据的处理

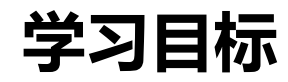

# - 1、认识宏与VBA

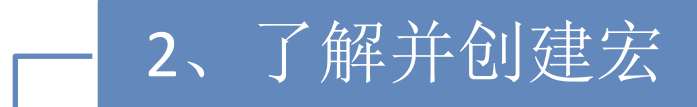

### 3、认识VBA编程环境和VBA的语言结构

# - 4、编写VBA程序

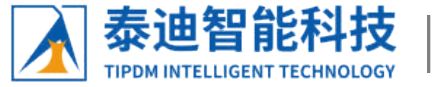

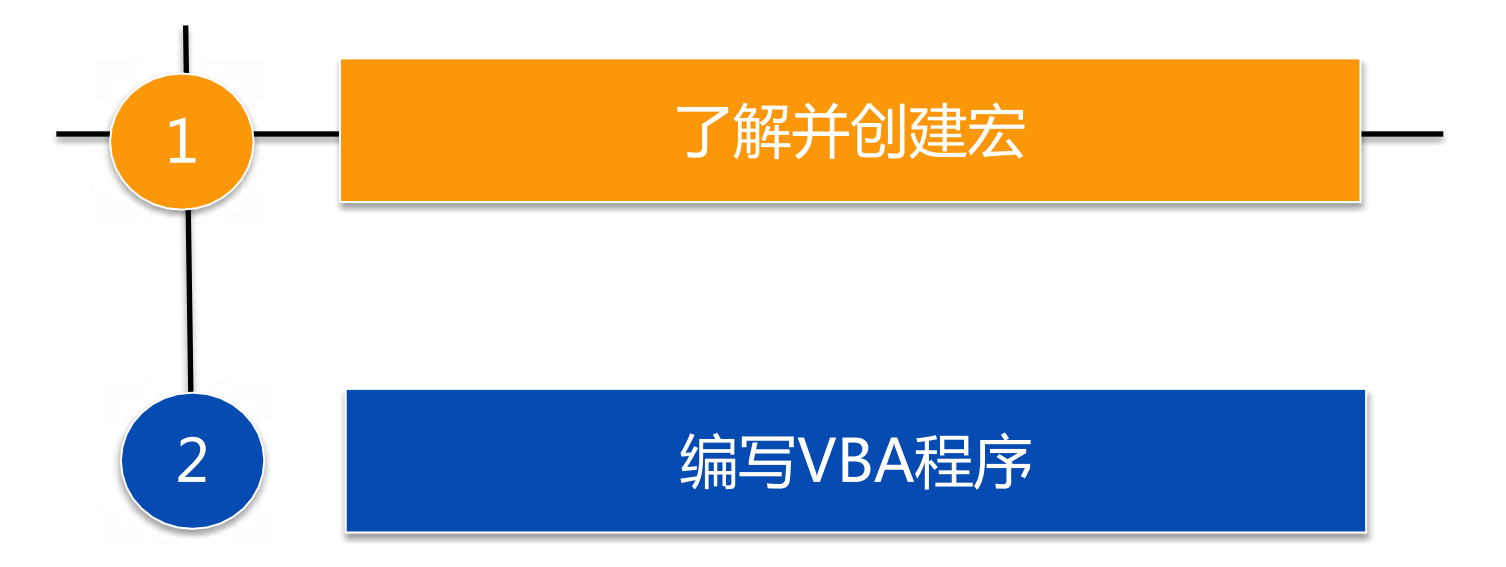

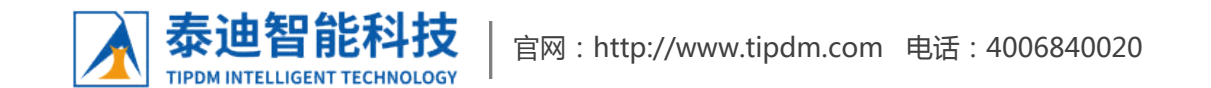

3

## 1、显示【开发工具】选项卡

- 宏是能组织到一起作为以独立的命令使用的一系列Excel命令,它能够使日常工作变得更容易。录制宏其 实就是将工作的一系列操作结果录制下来,并命名存储。在Excel中,录制宏仅仅记录操作结果,而不记 录操作过程。
- > 现有盐田分店的员工工资信息表,需要在Excel中创建宏生成每位员工的工资条。
- 若要创建宏,可以在【视图】选项卡以及【开发工具】选项卡内单击【宏】命令组。如果想通过【开发工具】选项卡来创建,那么需要在Excel功能区显示【开发工具】选项卡。
- ▶ 【开发工具】选项卡包含了使用VBA的命令,但默认情况下不会显示。

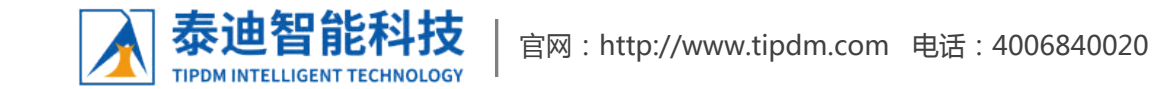

# 1、显示【开发工具】选项卡

# 在Excel2016中显示【开发工具】选项卡。具体操作步

骤如下。

- (1)打开【Excel选项】对话框
- ➢ 打开一个空白工作簿,单击【文件】选项卡,选择 【选项】命令,弹出【Excel选项】对话框。

### (2)勾选【开发工具】复选框

在【Excel选项】对话框中选择【自定义功能区】, 在【主选项卡】下拉列表中勾选【开发工具】复选框,如图所示。

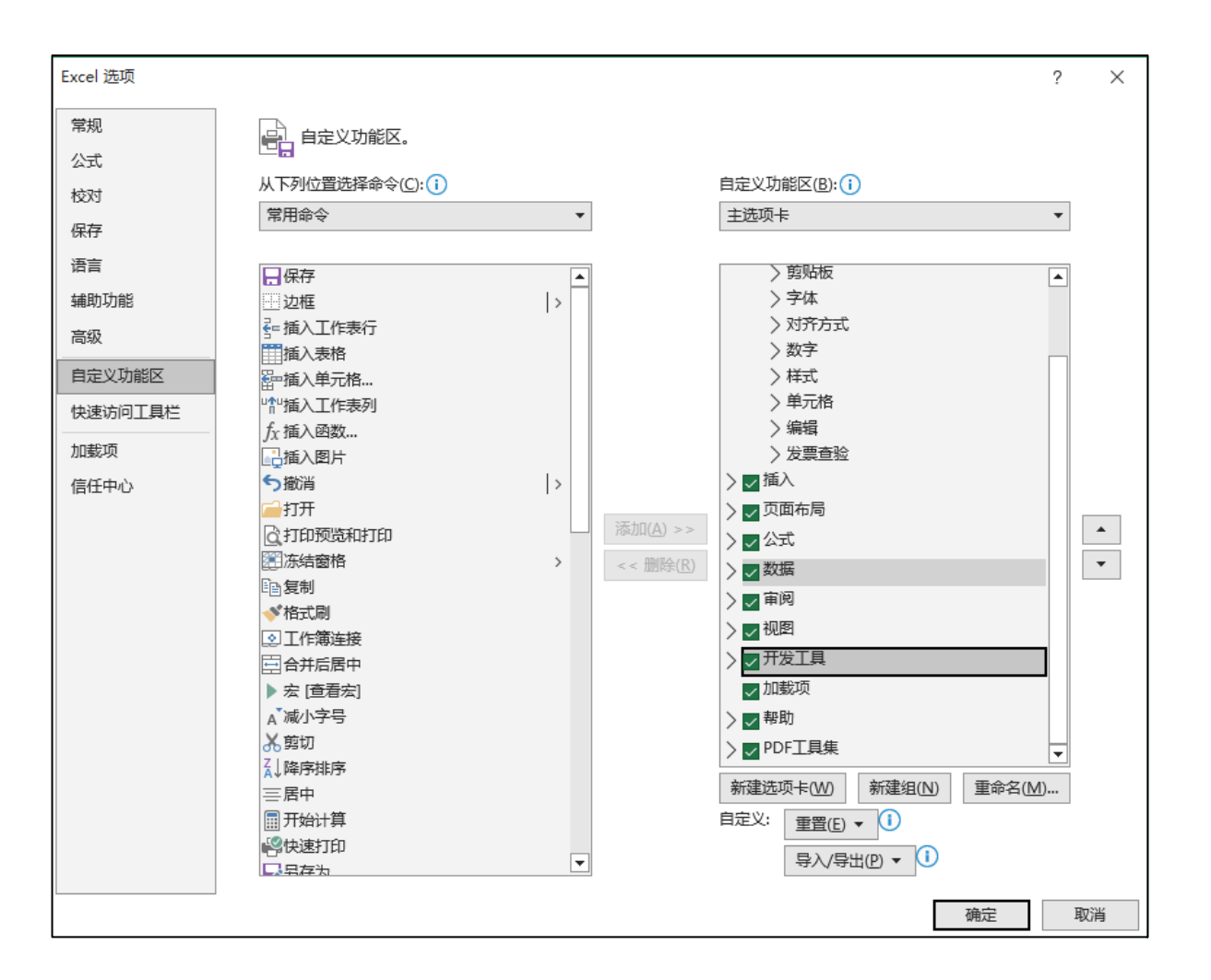

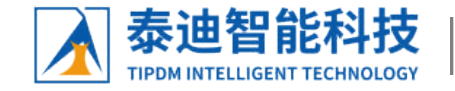

### 1、显示【开发工具】选项卡

(3)确定设置

▶ 单击【确定】按钮即可在功能区中显示【开发工具】选项卡,如图所示。

| ⊟      | ۍ د ک            | ∌ ~ ∓                                   |                   |                                                                                                    | -                                                                                                | □作簿1 - | Excel                |                     | 登录          | <b>•</b>                         | - c                  | x c    |
|--------|------------------|-----------------------------------------|-------------------|----------------------------------------------------------------------------------------------------|--------------------------------------------------------------------------------------------------|--------|----------------------|---------------------|-------------|----------------------------------|----------------------|--------|
| 文件     | 开始               | 插入                                      | 页面布局              | 公式数                                                                                                    | 据 审阅                                                                                             | 视图     | 开发工具                 | 帮助 PDF              | 工具集(        | 2 操作说明                           | 叟索                   | Ģ      |
| Visual | Basic :          | ■ 記 录制<br>〒 図 使用<br>宏 <u>▲</u> 宏安<br>代码 | 宏<br> 相対引用<br>そ全性 | 加<br>転換<br>載項<br>加<br>加<br>加<br>加<br>記<br>の<br>載功<br>加<br>記<br>の<br>加<br>記<br>の<br>加<br>記<br>の<br>に<br>に<br>の<br>の<br>の<br>の<br>の<br>の<br>の<br>の<br>の<br>の<br>の<br>の<br>の<br>の<br>の<br>の | ·<br>↓<br>↓<br>↓<br>↓<br>↓<br>↓<br>↓<br>↓<br>↓<br>↓<br>↓<br>↓<br>↓<br>↓<br>↓<br>↓<br>↓<br>↓<br>↓ | 插入     | は<br>设计模式<br>通<br>控件 | 属性<br>查看代码<br>运行对话框 | ·<br>源<br>· | b 映射属性<br>b 扩展包<br>l 刷新数据<br>XML | <b>器 导入</b><br>1]。导出 | ^      |
| A1     |                  | • = ×                                   | $\checkmark f_x$  |                                                                                                    |                                                                                                  |        |                      |                     |             |                                  |                      | ~      |
|        | А                | В                                       | С                 | D                                                                                                    | E                                                                                                | F      | G                    | Н                   | I.          | J                                | K                    | l 🔺    |
| 1      |                  |                                         |                   |                                                                                                    |                                                                                                  |        |                      |                     |             |                                  |                      |        |
| 2      |                  |                                         |                   |                                                                                                    |                                                                                                  |        |                      |                     |             |                                  |                      |        |
| 3      |                  |                                         |                   |                                                                                                    |                                                                                                  |        |                      |                     |             |                                  |                      |        |
| 4      |                  |                                         |                   |                                                                                                    |                                                                                                  |        |                      |                     |             |                                  |                      |        |
| 5      |                  |                                         |                   |                                                                                                    |                                                                                                  |        |                      |                     |             |                                  |                      |        |
| 6      |                  |                                         |                   |                                                                                                    |                                                                                                  |        |                      |                     |             |                                  |                      |        |
| 7      |                  |                                         |                   |                                                                                                    |                                                                                                  |        |                      |                     |             |                                  |                      |        |
| 8      |                  |                                         |                   |                                                                                                    |                                                                                                  |        |                      |                     |             |                                  |                      |        |
| 9      |                  |                                         |                   |                                                                                                    |                                                                                                  |        |                      |                     |             |                                  |                      | •      |
|        | $\mathbf{F}_{i}$ | Sheet1                                  | ÷                 |                                                                                                    |                                                                                                  |        |                      | •                   |             |                                  |                      |        |
| 就绪     | 🗄 🕁              | 辅助功能: 一                                 | 切就绪               |                                                                                                    |                                                                                                  |        |                      |                     |             |                                  | •                    | + 100% |

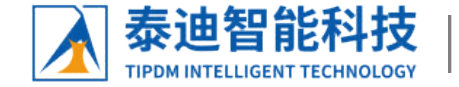

在【盐田分店员工工资】工作表中,录制生成工资条的宏,具体操作步骤如下。

#### (1)选中需要复制的行

▶ 单击单元格区域第1行,如图所示。

|    | A         | В      | С        | D    | E    | F    |   |
|----|-----------|--------|----------|------|------|------|---|
| 1  | 店铺名       | 姓名     | 基本工资     | 加班工资 | 应扣总计 | 实发工资 |   |
| 2  | 私房小站(盐田分店 | ) 黄哲   | 2400     | 420  | 100  | 2720 |   |
| 3  | 私房小站(盐田分店 | ) 宁慧凡  | 2400     | 420  | 140  | 2680 |   |
| 4  | 私房小站(盐田分店 | ) 赵斌民  | 2400     | 420  | 150  | 2670 |   |
| 5  | 私房小站(盐田分店 | ) 习有汐  | 2400     | 420  | 45   | 2775 |   |
| 6  | 私房小站(盐田分店 | ) 俞子昕  | 2400     | 420  | 100  | 2720 |   |
| 7  | 私房小站(盐田分店 | ) 牛长熙  | 2400     | 420  | 75   | 2745 |   |
| 8  | 私房小站(盐田分店 | ) 邢兴国  | 2400     | 420  | 35   | 2785 |   |
| 9  | 私房小站(盐田分店 | )  曾天  | 2400     | 420  | 100  | 2720 |   |
| 10 | 私房小站(盐田分店 | ) 孙晨吉  | 2400     | 420  | 250  | 2570 |   |
| 11 | 私房小站(盐田分店 | ) 朱亦可  | 2400     | 420  | 140  | 2680 |   |
| 12 | 私房小站(盐田分店 | )  卓亚萍 | 2400     | 420  | 150  | 2670 |   |
|    | ▲ → 盐田分店  | 员工工资表  | <b>+</b> | : •  |      |      | • |

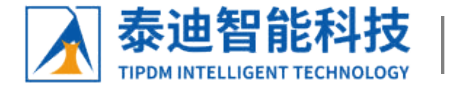

(2)设置【使用相对引用】

#### > 选择【视图】选项卡,单击【宏】的下拉菜单,单击【使用相对引用】如图所示。

| 文件 开始 插入 页面                                                              | 両布局 公式                                                                                                    | 、 数据          | 审阅视              | 图 开发工            | 具 帮助                | PDF工具集                                                  | Q 1 | 彙作说明搜索             |                                       | 5                 |
|--------------------------------------------------------------------------|----------------------------------------------------------------------------------------------------|---------------|------------------|------------------|---------------------|---------------------------------------------------------|-----|--------------------|---------------------------------------|-------------------|
| <ul> <li>普通</li> <li>☆页</li> <li>☆页</li> <li>づ</li> <li>自定义视图</li> </ul> | ☑ 直尺   □                                                                                                    | ] 编辑栏<br>] 标题 | Q<br>缩 100%<br>放 | 。<br>缩放到<br>选定区域 | 書新建窗□ 書 全部重排 ○ 広结窗格 | <ul> <li>■ 拆分</li> <li>■ 隐藏</li> <li>▼ □ 取消隐</li> </ul> |     | していた。<br>切換窗口<br>~ | 定<br>安<br>文                           |                   |
| 工作薄视图                                                                    | 显示                                                                                                    |               | 缩宂               | 1                |                     | 窗口                                                      |     |                    | · · · · · · · · · · · · · · · · · · · | ₹( <u>V</u> )     |
| A1 • : × •                                                               | f <sub>×</sub> Γ                                                                                                    | 铺名            |                  |                  |                     |                                                         |     |                    | 111 录制法                               | ₹( <u>R</u> )     |
|                                                                          |                                                                                                    | 7             | D                | P                | P                   | 2                                                       | **  | <b>.</b>           | 🛐 使用相                                 | 137引用( <u>U</u> ) |
| 1 庄雄々                                                                    | 世名                                                                                                    | 甘未工次          | 山山丁次             | 広切と注             | 立安工次                | G                                                       | H   | 1                  |                                       | 11                |
| 」   伯拥有<br>  。   利克小社 (小田公庄)                                             | 2110 - 2110 - 21 | 空中上页<br>2400  | /加坡工资            | <u>100</u>       | <u> </u>            |                                                         |     |                    |                                       |                   |
| 2 构房小姐(盆田刀店)<br>。 利克小社(地田公店)                                             | - 用台<br>                                                                                                    | 2400          | 420              | 100              | 2720                |                                                         |     |                    |                                       |                   |
| 3 私房小站(盆田刀店)                                                             | 丁总儿                                                                                                    | 2400          | 420              | 140              | 2680                |                                                         |     |                    |                                       |                   |
| 4 私房小站(盆田分店)                                                             | 赵灿氏                                                                                                    | 2400          | 420              | 150              | 2670                |                                                         |     |                    |                                       |                   |
| 5 私房小站(盐田分店)                                                             | 対角羽                                                                                                    | 2400          | 420              | 45               | 2775                |                                                         |     |                    |                                       |                   |
| 6 私房小站(盐田分店)                                                             | 前子町                                                                                                    | 2400          | 420              | 100              | 2720                |                                                         |     |                    |                                       |                   |
| 7 私房小站(盐田分店)                                                             | 牛长熙                                                                                                    | 2400          | 420              | 75               | 2745                |                                                         |     |                    |                                       |                   |
| 8 私房小站(盐田分店)                                                             | 邢兴国                                                                                                    | 2400          | 420              | 35               | 2785                |                                                         |     |                    |                                       |                   |
| 9 私房小站(盐田分店)                                                             | 曾天                                                                                                    | 2400          | 420              | 100              | 2720                |                                                         |     |                    |                                       |                   |
| 10 私房小站(盐田分店)                                                            | 孙晨吉                                                                                                    | 2400          | 420              | 250              | 2570                |                                                         |     |                    |                                       |                   |
| 11 私房小站(盐田分店)                                                            | 朱亦可                                                                                                    | 2400          | 420              | 140              | 2680                |                                                         |     |                    |                                       |                   |
| 12 私房小站(盐田分店)                                                            | 卓亚萍                                                                                                    | 2400          | 420              | 150              | 2670                |                                                         |     |                    |                                       |                   |
| ▲ → 盐田分店员工                                                               | [资表                                                                                                    | <b>+</b>      |                  |                  | :                   | •                                                       |     |                    |                                       |                   |
| 就绪 🔠 🛟 辅助功能: 一切就                                                         | 着                                                                                                    |               |                  |                  | <del>भ</del> ि      | 数: 6 🌐                                                  | E   | 巴                  |                                       | -+ 100%           |

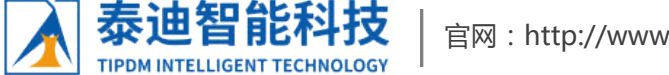

(3)开始录制宏

在【视图】选项卡的【宏】命令组中,依次单击【宏】和【录制宏】命令,如图所示,弹出【录制宏】对 话框。

| 文  | 件开始           | 音 插入              | 页面布局                      | 公式             | 数据      | 审阅 视             | 图 开发工            | 具 帮助 | PDF工具集                                                  | ē Q | 操作说明搜索             |             | $\Box$ |
|----|---------------|-------------------|---------------------------|----------------|---------|------------------|------------------|------|---------------------------------------------------------|-----|--------------------|-------------|--------|
| 普  | 通<br>分页<br>预览 | 页面布局<br>(回) 自定义视( |                           | ₹ ☑ 编<br>銭 ☑ 标 | 辑栏<br>题 | Q<br>缩 1009<br>放 | 。<br>缩放到<br>选定区域 |      | ] · · · · 斯分<br>• · · · · · · · · · · · · · · · · · · · |     | していた。<br>切換窗口<br>~ | 宝<br>宏<br>文 |        |
|    | 工作            | 彰视图               |                           | 显示             |         | 缩应               | t l              |      | 窗口                                                      |     |                    | 📴 查看宏(V)    |        |
| Δ1 |               | - : ×             | √ fr                      | 店铺             | 名       |                  |                  |      |                                                         |     |                    | 1           |        |
|    |               |                   |                           |                | -       |                  |                  |      |                                                         |     |                    | 使用相对引       | 用(U)   |
|    |               | A                 | E                         | }              | С       | D                | E                | F    | G                                                       | Н   | I                  |             | A C    |
| 1  | 店铺名           |                   | 姓名                        | - 基:           | 本工资     | 加班工资             | 应扣总计             | 实发工资 |                                                         |     |                    |             |        |
| 2  | 私房小站          | (盐田分店             | ) 黄哲                      |                | 2400    | 420              | 100              | 2720 |                                                         |     |                    |             |        |
| 3  | 私房小站          | (盐田分店             | ) 宁慧/                     | ગ –            | 2400    | 420              | 140              | 2680 |                                                         |     |                    |             |        |
| 4  | 私房小站          | (盐田分店             | ) 赵斌臣                     | え しし           | 2400    | 420              | 150              | 2670 |                                                         |     |                    |             |        |
| 5  | 私房小站          | (盐田分店             | <ol> <li>) 习有;</li> </ol> | 9              | 2400    | 420              | 45               | 2775 |                                                         |     |                    |             |        |
| 6  | 私房小站          | (盐田分店             | ) 俞子田                     | Г 🗌            | 2400    | 420              | 100              | 2720 |                                                         |     |                    |             |        |
| 7  | 私房小站          | (盐田分店             | ) 牛长!!                    | <u> </u>       | 2400    | 420              | 75               | 2745 |                                                         |     |                    |             |        |
| 8  | 私房小站          | (盐田分店             | ) 邢兴[                     | E              | 2400    | 420              | 35               | 2785 |                                                         |     |                    |             |        |
| 9  | 私房小站          | (盐田分店             | )曾天                       |                | 2400    | 420              | 100              | 2720 |                                                         |     |                    |             |        |
| 10 | 私房小站          | (盐田分店             | ) 孙晨;                     | 5              | 2400    | 420              | 250              | 2570 |                                                         |     |                    |             |        |
| 11 | 私房小站          | (盐田分店             | ) 朱亦ī                     | ग              | 2400    | 420              | 140              | 2680 |                                                         |     |                    |             |        |
| 12 | 私房小站          | (盐田分店             | ) 卓亚》                     | <b></b>        | 2400    | 420              | 150              | 2670 |                                                         |     |                    |             | •      |
|    |               |                   |                           |                |         |                  |                  |      |                                                         |     |                    |             |        |
| 就绪 | : 🛅 🤆         | ;辅助功能:一           | 切就绪                       |                |         |                  |                  | ਮੇ   | 数:6 Ⅲ                                                   | Ξ   | 巴 - —              | +           | 100%   |

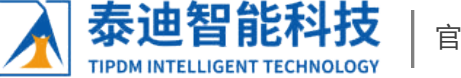

#### (4)命名宏名和设置该宏的快捷键

在【录制宏】对话框的【宏名】文本框中输入"工资条",在【快捷键】文本框中按下Ctrl+Shift+M组合键,如图所示,单击【确定】按钮。

| 录制宏              | ? | $\times$ |
|------------------|---|----------|
| 宏名( <u>M</u> ):  |   |          |
| 工资条              |   |          |
| 快捷键( <u>K</u> ): |   |          |
| Ctrl+Shift+ M    |   |          |
| 保存在(1):          |   |          |
| 当前工作簿            |   | $\sim$   |
| 说明( <u>D</u> ):  |   |          |
|                  |   |          |
|                  |   |          |
|                  |   |          |
| 确定               | Ę | 2消       |

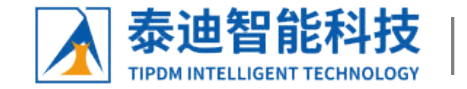

#### (5)复制第1行表头

> 右击选中的第1行,在弹出的快捷菜单中选择【复制】命令。

(6)插入复制内容

右击第4行,在弹出的快捷菜单中选择【插入复制的单元格】命令,如图所示,在粘贴的表头上方插入一行表头行,如图所示。

| - 4 | 4      | Α                   | D          | С  |          | D    | E    | F    |
|-----|--------|---------------------|------------|----|----------|------|------|------|
| 1   | 宋体     |                     | 6 %        |    | <u>æ</u> | 加班工资 | 应扣总计 | 实发工资 |
| 2   | В      | I = 👌 - 🗛 - 🖽 - 號 🦨 | 0.         | 24 | 00       | 420  | 100  | 2720 |
| 3   | 11     |                     | _          |    |          |      |      |      |
| 4   |        |                     | ۳ <u>۴</u> | 24 | 00       | 420  | 140  | 2680 |
| 5   | 損      | 家菜单                 | N.         | 24 | :00      | 420  | 150  | 2670 |
| 6   | ~      |                     | 7          | 24 | :00      | 420  | 45   | 2775 |
| 7   | ð      | 契切(1)               | <u>[</u>   | 24 | :00      | 420  | 100  | 2720 |
| 8   | Ē      | 复制( <u>C</u> )      | Ē          | 24 | :00      | 420  | 75   | 2745 |
| 9   | ĥ      | 粘贴选顶:               | 1          | 24 | :00      | 420  | 35   | 2785 |
| 10  |        |                     | ·          | 24 | 00       | 420  | 100  | 2720 |
| 11  |        | 1 123 fx 🕄 🖉 👦      | ī          | 24 | 00       | 420  | 250  | 2570 |
| 12  |        | 法经性性能(2)            | I          | 24 | 00       | 420  | 140  | 2680 |
| 13  |        | 201=11=111/11(3)    | 2          | 24 | 00       | 420  | 150  | 2670 |
| 14  |        | 插入复制的单元格(E)         |            |    |          |      |      |      |
| 15  |        | 删除( <u>D</u> )      | -          |    |          |      |      |      |
| 10  |        | 注险中 <u>肉(N)</u>     | -          |    |          |      |      |      |
| 11  |        |                     | -          |    |          |      |      |      |
| 10  | e<br>0 | 设置单元格格式(F)          | -          |    |          |      |      |      |
| 20  |        | 行高( <u>R</u> )      |            |    |          |      |      |      |
| 21  |        | 隐藏(H)               |            |    |          |      |      |      |
| 22  |        | 前半時帯のい              |            |    |          |      |      |      |
| 23  | _      |                     |            |    |          |      |      |      |

|    | A           | В   | С        | D    | E    | F    |
|----|-------------|-----|----------|------|------|------|
| 1  | 店铺名         | 姓名  | 基本工资     | 加班工资 | 应扣总计 | 实发工资 |
| 2  | 私房小站(盐田分店)  | 黄哲  | 2400     | 420  | 100  | 2720 |
| 3  |             |     |          |      |      |      |
| 4  | 店铺名         | 姓名  | 基本工资     | 加班工资 | 应扣总计 | 实发工资 |
| 5  | 【私房小站(盐田分店) | 宁慧凡 | 2400     | 420  | 140  | 2680 |
| 6  | 私房小站(盐田分店)  | 赵斌民 | 2400     | 420  | 150  | 2670 |
| 7  | 私房小站(盐田分店)  | 习有汐 | 2400     | 420  | 45   | 2775 |
| 8  | 私房小站(盐田分店)  | 俞子昕 | 2400     | 420  | 100  | 2720 |
| 9  | 私房小站(盐田分店)  | 牛长熙 | 2400     | 420  | 75   | 2745 |
| 10 | 私房小站(盐田分店)  | 邢兴国 | 2400     | 420  | 35   | 2785 |
| 11 | 私房小站(盐田分店)  | 曾天  | 2400     | 420  | 100  | 2720 |
| 12 | 私房小站(盐田分店)  | 孙晨吉 | 2400     | 420  | 250  | 2570 |
|    | ▲田分店员工      |     | <b>+</b> |      |      | :    |

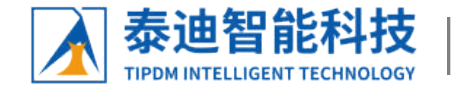

#### (7)返回宏开始的位置

▶ 选中单元格区域的第4行,选中的原因是告诉Excel执行宏的开始位置,与步骤(1)选定第1行的道理相同。

#### (8)停止录制宏

▶ 在【宏】命令组中单击【停止录制】命令,如图所示,即可完成录制。

| 文  | 件 开始          | 計 插入 🧵         | 页面布局 公式            | む 数据          | 审阅视                    | 图 开发工         | 具帮助                 | PDF工具组                       | 東 Q 換 | 非说明搜索                         |             | L L             |
|----|---------------|----------------|--------------------|---------------|------------------------|---------------|---------------------|------------------------------|-------|-------------------------------|-------------|-----------------|
| 普  | 通<br>分页<br>预览 | □ 页面布局 □ 自定义视图 | ☑ 直尺 🛛             | 2 编辑栏<br>2 标题 | Q<br>缩 1009<br>放       | 6 缩放到<br>选定区域 |                     | ] 🔜 拆分<br>៖ 🧰 隐藏<br>音 × 🛄 取消 |       | していていていていていています。<br>切換窗口<br>~ | 定<br>宏<br>、 |                 |
|    | 工作課           | 銅图             | 显示                 | ₹             | 缩加                     | 女             |                     | 窗口                           | ]     |                               | 🔓 查看        | 崈(⊻)            |
| A4 | . •           | • : ×          | √ f <sub>x</sub> Γ | 铺名            |                        |               |                     |                              |       |                               | ■ 停山        | 上录制( <u>R</u> ) |
|    |               | 4              | P                  | C             | D                      | T             | F                   | 0                            | T     | т                             | 博 使用        | 相对引用(U)         |
| 1  | 亡埔夕           | A              | 此夕                 | 其木工咨          | が新工资                   | 应扣召开          | ,<br>守安王咨           | U.                           | п     | <u>↓</u>                      |             | A               |
| 2  | 私房小站          | (禁田分店)         | /4.13<br>苗哲        | 2400          | <u>78971108</u><br>420 | 100           | <u>天夜工め</u><br>2720 |                              |       |                               |             |                 |
| 3  | 14//J 1 24    |                |                    |               | 100                    | 100           | 5150                |                              |       |                               |             |                 |
| 4  | 店铺名           |                | 姓名                 | 基本工资          | 加班工资                   | 应扣总计          | 实发工资                |                              |       |                               |             |                 |
| 5  | 私房小站          | (盐田分店)         | 宁慧凡                | 2400          | 420                    | 140           | 2680                |                              |       |                               |             |                 |
| 6  | 私房小站          | (盐田分店)         | 赵斌民                | 2400          | 420                    | 150           | 2670                |                              |       |                               |             |                 |
| 7  | 私房小站          | (盐田分店)         | 习有汐                | 2400          | 420                    | 45            | 2775                |                              |       |                               |             |                 |
| 8  | 私房小站          | (盐田分店)         | 俞子昕                | 2400          | 420                    | 100           | 2720                |                              |       |                               |             |                 |
| 9  | 私房小站          | <u>(盐田分店)</u>  | 牛长熙                | 2400          | 420                    | 75            | 2745                |                              |       |                               |             |                 |
| 10 | 私房小站          | <u>(盐田分店)</u>  | 邢兴国                | 2400          | 420                    | 35            | 2785                |                              |       |                               |             |                 |
| 11 | 私房小站          | <u>(盐田分店)</u>  | 曾天                 | 2400          | 420                    | 100           | 2720                |                              |       |                               |             |                 |
| 12 | 私房小站          | <u>(盐田分店)</u>  | 孙晨吉                | 2400          | 420                    | 250           | 2570                |                              |       |                               |             |                 |
|    | ( ) ·         | 盐田分店员          | 工工资表               | <b>(+)</b>    |                        |               | 1                   | •                            |       |                               |             | <b>&gt;</b>     |
| 选定 | 目标区域, 須       | 然后按 ENTER I    | 或选择"粘贴"            |               |                        |               | ਮਿ                  | 数:6 田                        |       | ш ——                          | -           |                 |

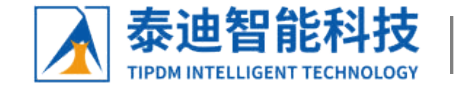

#### (9)执行新录制的宏

#### > 同时按下设定的Ctrl+Shift+M组合键,即可重复上面的步骤,进行工资条的制作,操作结果如图所示。

|    | A          | В   | С    | D    | E    | F    |
|----|------------|-----|------|------|------|------|
| 1  | 店铺名        | 姓名  | 基本工资 | 加班工资 | 应扣总计 | 实发工资 |
| 2  | 私房小站(盐田分店) | 黄哲  | 2400 | 420  | 100  | 2720 |
| 3  |            |     |      |      |      |      |
| 4  | 店铺名        | 姓名  | 基本工资 | 加班工资 | 应扣总计 | 实发工资 |
| 5  | 私房小站(盐田分店) | 宁慧凡 | 2400 | 420  | 140  | 2680 |
| 6  |            |     |      |      |      |      |
| 7  | 店铺名        | 姓名  | 基本工资 | 加班工资 | 应扣总计 | 实发工资 |
| 8  | 私房小站(盐田分店) | 赵斌民 | 2400 | 420  | 150  | 2670 |
| 9  |            |     |      |      |      |      |
| 10 | 店铺名        | 姓名  | 基本工资 | 加班工资 | 应扣总计 | 实发工资 |
| 11 | 私房小站(盐田分店) | 习有汐 | 2400 | 420  | 45   | 2775 |
| 12 |            |     |      |      |      |      |
| 13 | 店铺名        | 姓名  | 基本工资 | 加班工资 | 应扣总计 | 实发工资 |
| 14 | 私房小站(盐田分店) | 俞子昕 | 2400 | 420  | 100  | 2720 |
| 15 |            |     |      |      |      |      |
| 16 | 店铺名        | 姓名  | 基本工资 | 加班工资 | 应扣总计 | 实发工资 |
| 17 | 私房小站(盐田分店) | 牛长熙 | 2400 | 420  | 75   | 2745 |
| 18 |            |     |      |      |      |      |
| 19 | 店铺名        | 姓名  | 基本工资 | 加班工资 | 应扣总计 | 实发工资 |
| 20 | 私房小站(盐田分店) | 邢兴国 | 2400 | 420  | 35   | 2785 |
| 21 |            |     |      |      |      |      |
| 22 | 店铺名        | 姓名  | 基本工资 | 加班工资 | 应扣总计 | 实发工资 |
| 23 | 私房小站(盐田分店) | 曾天  | 2400 | 420  | 100  | 2720 |
| 24 |            |     |      |      |      |      |
| 25 | 店铺名        | 姓名  | 基本工资 | 加班工资 | 应扣总计 | 实发工资 |
| 26 | 私房小站(盐田分店) | 孙晨吉 | 2400 | 420  | 250  | 2570 |
| 27 |            |     |      |      |      |      |
| 28 | 店铺名        | 姓名  | 基本工资 | 加班工资 | 应扣总计 | 实发工资 |
| 29 | 私房小站(盐田分店) | 朱亦可 | 2400 | 420  | 140  | 2680 |
| 30 |            |     |      |      |      |      |
| 31 | 店铺名        | 姓名  | 基本工资 | 加班工资 | 应扣总计 | 实发工资 |
| 32 | 私房小站(盐田分店) | 卓亚萍 | 2400 | 420  | 150  | 2670 |

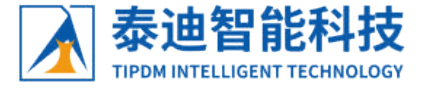

官网:http://www.tipdm.com 电话:4006840020

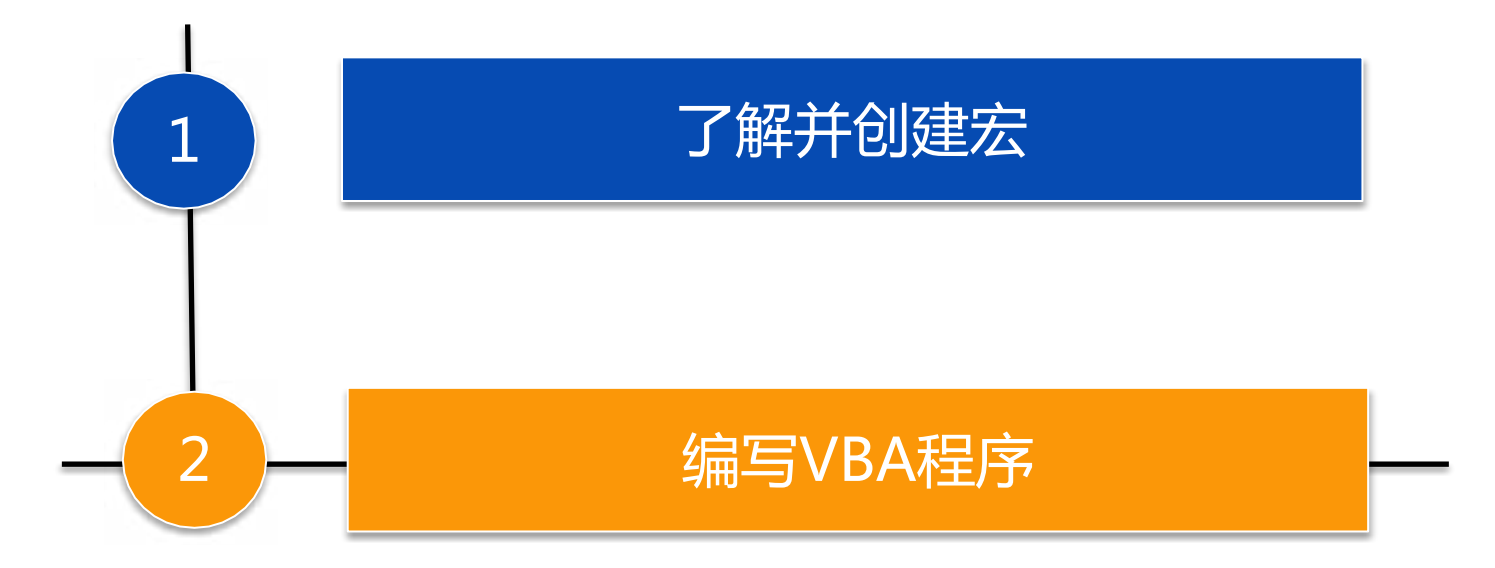

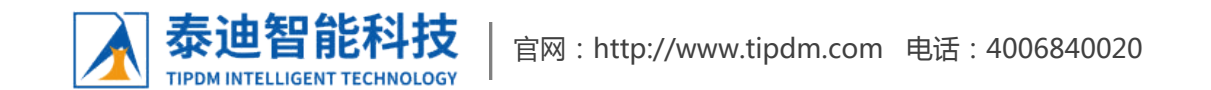

14

### 1、认识VBA编程环境

宏是Excel中的一系列命令,实际上宏是一系列VBA语句构成,也就是说宏本身就是一种VBA应用程序。在使用上, 宏是录制出来的程序,VBA是需要编译的程序,但是有些程序宏是不能录制出来的,而VBA则没有此限制。 创建宏后,可以通过查看宏打开VBA编辑器,具体操作步骤如下。

#### (1) 打开【宏】对话框

在【视图】选项卡的【宏】命令组中,依次单击【宏】和【查看宏】命令,如图所示,弹出【宏】对话框, 如图所示。

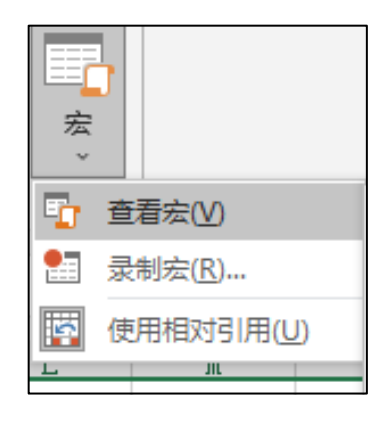

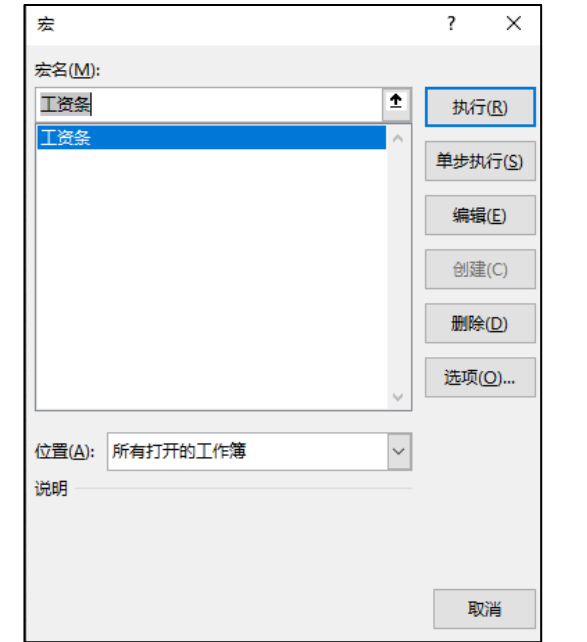

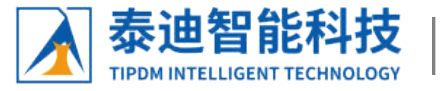

### 1、认识VBA编程环境

(2) 打开【VBA】编辑器

➤ 在【宏】对话框中,选中【工资条】这个宏,单击【编辑】命令,打开VBA编辑器,如图所示,VBA编辑器 主要由菜单栏、工具栏、工程资源管理器和代码窗口组成。

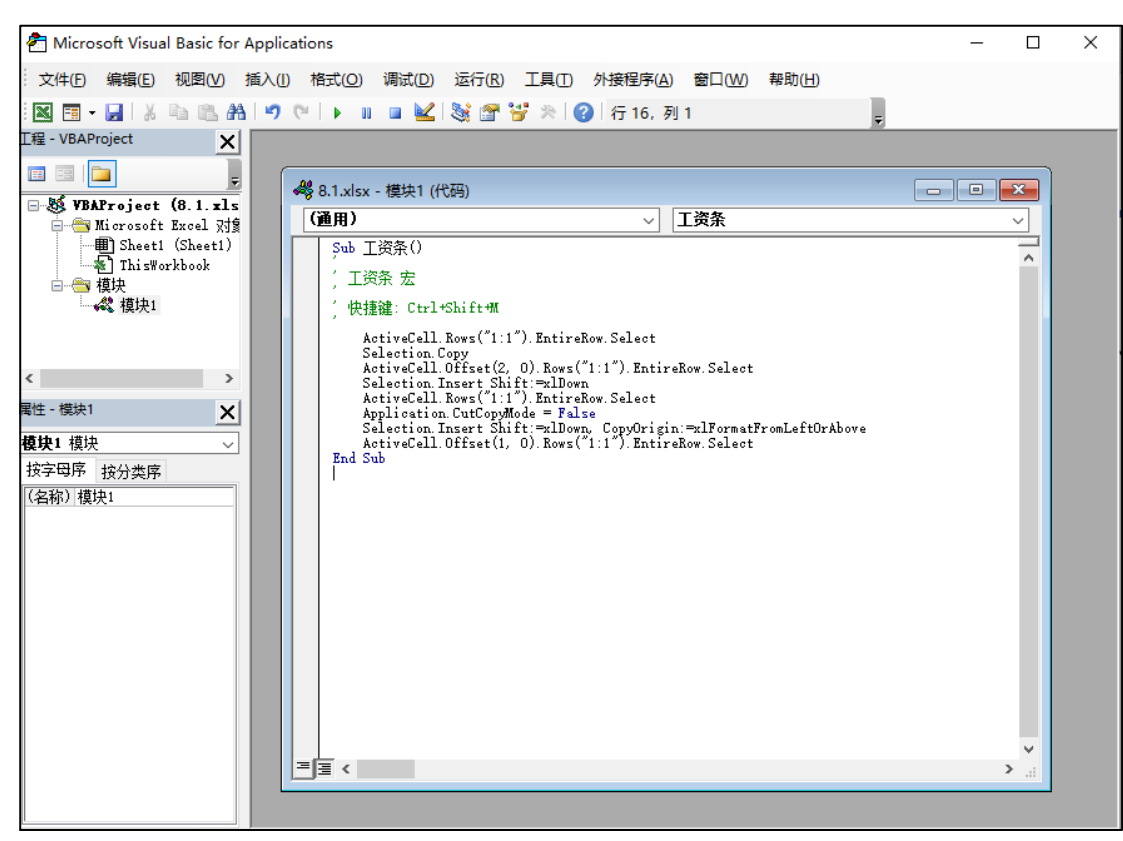

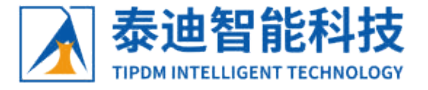

## 2、认识VBA的语言结构

- 1).标识符
- (1) 定义
- 标识符是一种标识常量、变量、过程、函数、类等语言构成单位的符号,利用它可以完成对变量、常量过程等的引用。
- (2)命名方式
- > 字母开头,由字母、数字和下划线组成。
- ▶ 不能包含空格、感叹号、句号、@、#、&、\$。
- > 字符长度不超过255个字符。
- ➤ 不能与VB保留字重名,如public、private、dim等。

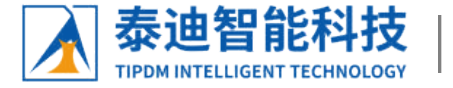

以上内容仅为本文档的试下载部分,为可阅读页数的一半内容。如要下载或阅读全文,请访问: <u>https://d.book118.com/108112130105007000</u>